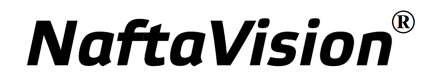

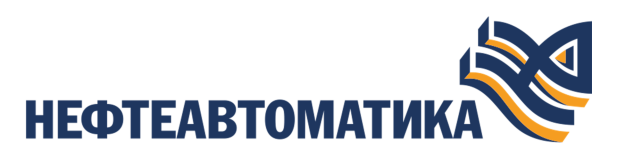

# Руководство по настройке IEC 104 Master

2025

# Содержание

| 1. | Услов | вные обозначения и термины                    | .3  |
|----|-------|-----------------------------------------------|-----|
|    | 1.1.  | Условные обозначения                          | 3   |
|    | 1.2.  | Перечень терминов и сокращений                | . 3 |
| 2. | Введе | ение                                          | 4   |
| 3. | Опера | ации с IEC 104 Master                         | .5  |
|    | 3.1.  | Добавление IEC 104 Master в проект            | 5   |
|    | 3.2.  | Переименование IEC 104 Master                 | .6  |
|    | 3.3.  | Импорт IEC 104 Master                         | .7  |
|    | 3.4.  | Экспорт IEC 104 Master                        | . 8 |
|    | 3.5.  | Удаление IEC 104 Master из проекта            | . 9 |
| 4. | Опера | ации с устройством IEC 104 Master             | 11  |
|    | 4.1.  | Добавление устройства IEC 104 Master в проект | 11  |
|    | 4.2.  | Переименование устройства IEC 104 Master      | 12  |
|    | 4.3.  | Импорт устройства IEC 104 Master              | 12  |
|    | 4.4.  | Экспорт устройства IEC 104 Master             | 12  |
|    | 4.5.  | Удаление устройства IEC 104 Master            | 12  |
| 5. | Опера | ации с картой IEC 104 Master                  | 13  |
|    | 5.1.  | Создание карты IEC 104 Master                 | 13  |
|    | 5.2.  | Переименование карты IEC 104 Master           | 14  |
|    | 5.3.  | Импорт карты IEC 104 Master                   | 14  |
|    | 5.4.  | Экспорт карты IEC 104 Master                  | 14  |
|    | 5.5.  | Импорт таблицы тегов карты IEC 104 Master     | 15  |
|    | 5.6.  | Экспорт таблицы тегов карты IEC 104 Master    | 15  |
|    | 5.7.  | Удаление карты IEC 104 Master                 | 16  |
| 6. | Настр | оойка IEC 104 Master                          | 17  |
|    | 6.1.  | Настройка IEC 104 Master                      | 17  |
|    | 6.2.  | Настройка устройства IEC 104 Master           | 19  |
|    | 6.3.  | Настройка карты IEC 104 Master                | 20  |
|    |       | 6.3.1. Выбор типа данных                      | 22  |

# 1. Условные обозначения и термины

## 1.1. Условные обозначения

# Внимание:

Помечает информацию, с которой необходимо ознакомиться, чтобы учесть особенности работы какого-либо элемента программного обеспечения.

# 🔔 осторожно:

Помечает информацию, с которой необходимо ознакомиться, чтобы предотвратить нарушения в работе программного обеспечения либо предотвратить потерю данных.

# 🗙 опасно:

Помечает информацию, с которой необходимо ознакомиться, чтобы избежать потери контроля над технологическим процессом.

### 1.2. Перечень терминов и сокращений

#### ПО

Программное обеспечение.

#### Проект

Набор данных, который представляет конфигурацию SCADA.

# 2. Введение

Документ "Руководство по настройке IEC 104 Master" (далее Руководство) относится к комплекту эксплуатационных документов программного обеспечения (ПО).

Протокол IEC 104 (рус. IEC 104-104) предназначен для обмена телеметрической информацией с внешними системами. В документе рассматривается работа клиентской составляющей (далее IEC 104 Master). Назначение руководства - обеспечить пользователя информацией о настройке обмена данными по протоколу IEC 104. Алгоритм настройки включает в себя следующие действия:

- добавление в проект и настройка IEC 104 Master;
- добавление и настройка IEC 104 устройства в IEC 104 Master;
- добавление карты, настройка тэгов IEC 104 Master.

**Внимание:** Справочная информация доступна:

- из главного меню командой Помощь > Справка;
- по клавише "F1";
- выбором пункта Справка из контекстного меню дерева проекта.

# 3. Операции с IEC 104 Master

### 3.1. Добавление IEC 104 Master в проект

Для того чтобы добавить IEC 104 Master в проект, необходимо выполнить следующие действия:

- 1. В дереве проекта правой кнопкой мыши выберите имя проекта.
- 2. В открывшемся контекстном меню выберите Добавить IEC 104 Master:

| рево проекта                  | Панель конфигурации Net | wProject                 |        | Отме                    | енить Сохрани |
|-------------------------------|-------------------------|--------------------------|--------|-------------------------|---------------|
| 00                            | Контрольные точки       |                          |        |                         |               |
| NewProject                    | Идентификатор контр     | Время создания           | Автор  | Описание                |               |
| Ко Ко                         | 66349622d0f1ac20270f83  | Fri May 03 12:45:38 YEKT | System | The project was created |               |
| Добавить SNMP Manag           | er                      |                          |        |                         | Добавит       |
| Добавить Modbus TCP 1         | Master                  |                          |        |                         | Восстанов     |
| 🔲 🖵 🖸 🛄 Добавить Modbus Type: | s Library               |                          |        |                         |               |
| Добавить IEC 104 Slave        |                         |                          |        |                         |               |
| Побавить бибанотеки           | N I                     |                          |        |                         |               |
| Conserve Modbus TCP           | Slave                   |                          |        |                         |               |
|                               |                         |                          |        |                         |               |
| Добавить OPC UA Client        | t                       |                          |        |                         |               |
| 📑 Добавить станцию one;       | ратора                  |                          |        |                         |               |
| 🞒 Вставить                    |                         |                          |        |                         |               |
| В⇒ Импортировать              | •                       |                          |        |                         |               |
| -                             |                         |                          |        |                         |               |
|                               |                         |                          |        |                         |               |
|                               |                         |                          |        |                         |               |
|                               |                         |                          |        |                         |               |
|                               |                         |                          |        |                         |               |
|                               | Создано: 18             |                          |        |                         |               |
| Change Change                 | Обновлено: 1            |                          |        |                         |               |
| grown Crown                   | Удалено: 3              |                          |        |                         |               |

#### Рисунок 1. Добавление IEC 104 Master

Новый IEC 104 Master будет отображен в дереве проекта:

|                        | Development and the second second second second | Υ. ··· |
|------------------------|-------------------------------------------------|--------|
| ревотроека             | Tianezis konqui ypaquu lec lo4master_oo1        |        |
| NewProject             | Общие Параметры                                 |        |
| Конфигурация           | IP адрес удаленного сервера 127.0.0.1           |        |
| OperatorStationLibrary | IP порт удаленного сервера 2404                 |        |
|                        | IP адрес резервного сервера 2                   |        |
|                        | IP порт резервного сервера 2 2404               |        |
|                        | IP адрес резервного сервера 3                   |        |
|                        | IP порт резервного сервера 3 2404               |        |
|                        | IP адрес резервного сервера 4                   |        |
|                        | IP порт резервного сервера 4 2404               |        |
|                        |                                                 |        |

Рисунок 2. IEC 104 Master в дереве проекта

Изменение IP адреса и IP порта удаленного сервера клиента и резервного сервера доступно в соответствующих полях вкладки **Общие** панели конфигурации.

### 3.2. Переименование IEC 104 Master

Для того чтобы переименовать IEC 104 Master, необходимо выполнить следующие действия:

- **1.** В дереве проекта правой кнопкой мыши выберите имя нужного IEC 104 Master.
- 2. В открывшемся контекстном меню выберите Переименовать:

| дерево проекта                                                                                     | Панель конфигурации lec104Master_00                                          | n    | Отменить | Сохранит |
|----------------------------------------------------------------------------------------------------|------------------------------------------------------------------------------|------|----------|----------|
| NewProject     Kowфилурация     Lect     Consent IFC 104 интрийство     Consent IFC 104 интрийство | Общие Параметры<br>IP адрес удаленного сервера<br>IP порт удаленного сервера | 2404 |          |          |
| Вставить<br>удалить                                                                                | IP адрес резервного сервера 2<br>IP порт резервного сервера 2                | 2404 |          |          |
|                                                                                                    | IP адрес резервного сервера 3<br>IP порт резервного сервера 3                | 2404 |          |          |
|                                                                                                    | IP адрес резервного сервера 4<br>IP порт резервного сервера 4                | 2404 |          |          |

Рисунок 3. Переименование IEC 104 Master

**3.** В открывшемся диалоговом окне введите новое имя IEC 104 Master и нажмите **ОК**:

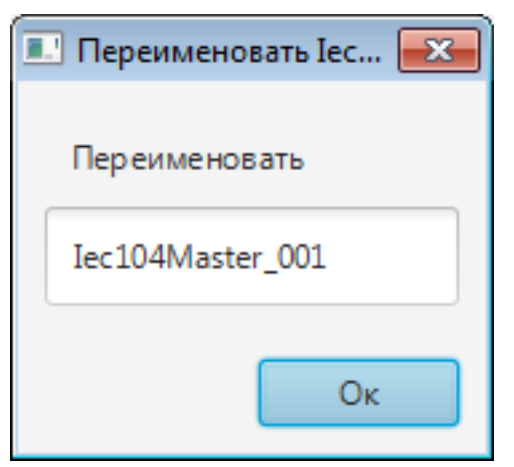

Рисунок 4. Новое имя IEC 104 Master

В дереве проекта IEC 104 Master будет отображен с новым именем.

# 3.3. Импорт IEC 104 Master

Для того чтобы импортировать данные IEC 104 Master в проект, необходимо выполнить следующие действия:

- 1. В дереве проекта правой кнопкой мыши выберите IEC 104 Master, в который нужно импортировать данные.
- **2.** В открывшемся контекстном меню выберите **Импортировать**<sup>1</sup>:

| ево проекта |                              | Панель конфигурации lec104Master_0 | 31        | Отменить | Сохрани |
|-------------|------------------------------|------------------------------------|-----------|----------|---------|
| NewProject  | ⊗                            | Общие Параметры                    |           |          |         |
| Конфигур    | ация                         | IP адрес удаленного сервера        | 127.0.0.1 |          |         |
| lec104Maste | Переименовать                |                                    |           |          |         |
| Coreators   | 🔲 Создать IEC 104 устройство | IP порт удаленного сервера         | 2404      |          |         |
|             | 🕞 Экспортировать             | -                                  |           |          |         |
|             | В= Импортировать             | IP адрес резервного сервера 2      |           |          |         |
|             | 🙆 Вставить                   | 10 2                               |           |          |         |
|             | удалить                      | IP порт резервного сервера 2       | 2404      |          |         |
|             |                              | IP адрес резервного сервера 3      |           |          |         |
|             |                              | IP порт резервного сервера 3       | 2404      |          |         |
|             |                              | IP адрес резервного сервера 4      |           |          |         |
|             |                              | IP порт резервного сервера 4       | 2404      |          |         |
|             |                              |                                    |           |          |         |

Рисунок 5. Импорт IEC 104 Master

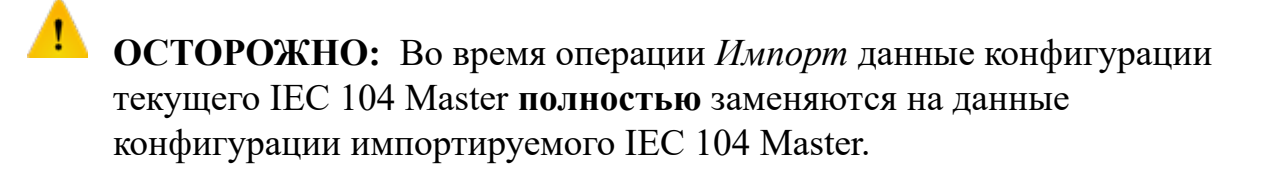

**3.** В открывшемся окне **Импорт** *имя* укажите путь расположения файла для импорта:

<sup>&</sup>lt;sup>1</sup> Процедура импорта описана в документе "Руководство по управлению проектом".

| Импорт       | Iec104Master  | _001               |              |                  |            |             |        | × |
|--------------|---------------|--------------------|--------------|------------------|------------|-------------|--------|---|
| $\mathbf{O}$ | ) 🗢 🚺 « Л     | окальный диск      | : (C:) ▶ usr | ▶ Iec104         | <b>▼ 4</b> | иск: Іес104 |        | ٩ |
| Упоря        | дочить 🔻      | Новая папка        |              |                  |            | :           | · 🔳    | 0 |
| Имя          |               | *                  |              | Дата изменения   | Тип        |             | Размер |   |
| 🖳 Ieo        | :104Master_00 | )1.csv             |              | 12.03.2020 12:02 | Файл Мі    | crosoft Ex  | 2 КБ   | ) |
|              |               |                    |              |                  |            |             |        |   |
|              |               |                    |              |                  |            |             |        |   |
|              |               |                    |              |                  |            |             |        |   |
|              |               |                    |              |                  |            |             |        |   |
|              |               |                    |              |                  |            |             |        |   |
|              |               |                    |              |                  |            |             |        |   |
|              |               |                    |              |                  |            |             |        |   |
|              |               | <u>И</u> мя файла: | Iec104Maste  | er_001.csv       |            |             |        | • |
|              |               |                    |              |                  | От         | срыть 🔻     | Отмена |   |
|              |               |                    |              |                  |            |             |        |   |

Рисунок 6. Путь к файлу IEC 104 Master

**4.** Выделите нужный файл правой кнопкой мыши и выберите **Открыть**. Данные текущей конфигурации IEC 104 Master будут заменены на данные импортированной конфигурации.

# 3.4. Экспорт IEC 104 Master

Для того чтобы экспортировать ранее созданный IEC 104 Master из проекта, необходимо выполнить следующие действия:

- **1.** В дереве проекта правой кнопкой мыши выберите IEC 104 Master для экспорта.
- **2.** В открывшемся контекстном меню выберите Экспортировать<sup>2</sup>:

| Forge 1.36.0-SNAPSHOT                 |                                                               |      | - 🗆 X              |
|---------------------------------------|---------------------------------------------------------------|------|--------------------|
| Проект Пользователь Опции Помощь      |                                                               |      |                    |
| Дерево проекта                        | Панель конфигурации lec104Master_00                           | 1    | Отменить Сохранить |
| NewProject                            | Общие Параметры                                               |      |                    |
| Конфигурация                          | IP адрес удаленного сервера<br>IP порт удаленного сервера     | 2404 |                    |
| С С С С С С С С С С С С С С С С С С С | IP адрес резервного сервера 2<br>IP порт резервного сервера 2 | 2404 |                    |
|                                       | IP адрес резервного сервера 3<br>IP порт резервного сервера 3 | 2404 |                    |
|                                       | IP адрес резервного сервера 4<br>IP порт резервного сервера 4 | 2404 |                    |
| Оффлайн Онлайн                        |                                                               |      |                    |

Рисунок 7. Экспорт IEC 104 Master

<sup>&</sup>lt;sup>2</sup> Процедура экспорта описана в документе "Руководство по управлению проектом".

**3.** В открывшемся окне Экспорт *имя* укажите имя и путь сохранения файла с расширением .csv:

| Экпорт Iec104Master_0             | 01                   |              |            |               |             | × |
|-----------------------------------|----------------------|--------------|------------|---------------|-------------|---|
| 🚱 🗢 🖳 🕨 Ко                        | мпьютер 🕨            | •            | <b>4</b> 7 | Поиск: Компью | тер         | ٩ |
| Упорядочить 🔻                     |                      |              |            |               | ₩= <b>▼</b> | 0 |
| <ul> <li>Жесткие диски</li> </ul> | (2)                  |              |            |               |             |   |
| Локальнь                          | ій диск (С:)         | Локальный ,  | диск       | (D:)          | 1           |   |
| 39,5 ГБ св                        | ободно из 149 ГБ     | 270 ГБ свобо | одно       | из 315 ГБ     | ,<br>,      |   |
| Сетевое разме                     | щение (1)            |              |            |               |             |   |
|                                   |                      |              |            |               |             |   |
|                                   |                      |              |            |               |             |   |
|                                   |                      |              |            |               |             |   |
| <u>И</u> мя файла:                | Iec104Master_001.csv |              |            |               |             | - |
| <u>Т</u> ип файла:                |                      |              |            |               |             | - |
| 🔿 Скрыть папки                    |                      |              | C          | Сохранить     | Отмена      | a |

Рисунок 8. Путь сохранения файла IEC 104 Master

4. Выберите Сохранить.

Файл с заданным именем и расширением .csv будет сохранен в указанной директории.

## 3.5. Удаление IEC 104 Master из проекта

Для того чтобы удалить IEC 104 Master из проекта, необходимо выполнить следующие действия:

- 1. В дереве проекта правой кнопкой мыши выберите имя нужного IEC 104 Master.
- 2. В открывшемся контекстном меню выберите Удалить:

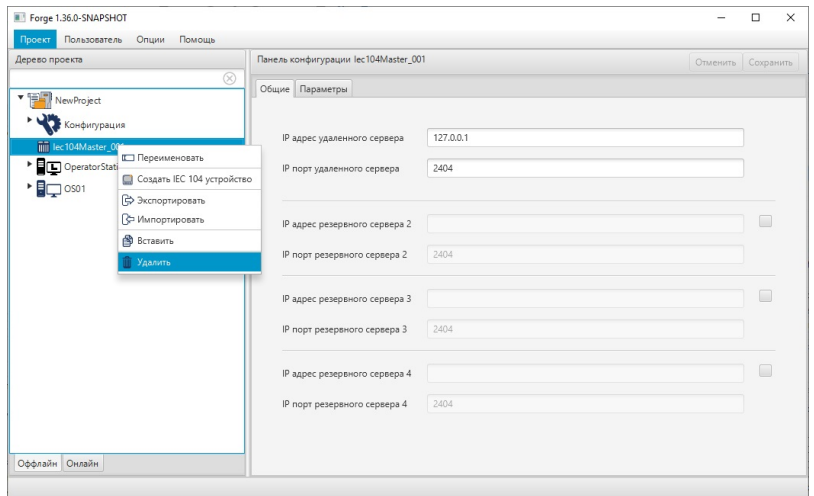

Рисунок 9. Удаление IEC 104 Master из проекта

**3.** В открывшемся диалоговом окне выберите **ОК**. IEC 104 Master будет удален из дерева проекта.

# 4. Операции с устройством IEC 104 Master

Работа с устройством IEC 104 Master в проекте предусматривает следующие операции:

- добавление;
- переименование;
- импорт;
- экспорт;
- удаление.

### 4.1. Добавление устройства IEC 104 Master в проект

Для того чтобы добавить устройство IEC 104 Master в проект, необходимо выполнить следующие действия:

- 1. В дереве проекта правой кнопкой мыши выберите IEC 104 Master.
- 2. В открывшемся контекстном меню выберите Создать IEC 104 устройство:

| дерево проекта                                                       |                                                                                                    | Панель конфигурации lec104Master_001                                                                                                    | Отменить | Сохранить   |
|----------------------------------------------------------------------|----------------------------------------------------------------------------------------------------|----------------------------------------------------------------------------------------------------|----------|-------------|
| NewProject<br>Kondwryd<br>EcoldMaste<br>Deperatori<br>Cosol<br>Cosol | Зация     Переименовать     Переименовать     Фолаль IEC104 устройст     Фолаль IEC104 устройст     Фолаль IEC104 устройст     Фолаль IEC104 устройст     Фолаль IEC104 устройст     Фолаль IEC104 устройст | Общие         Параметры           Р адрес удаленного сервера         127.0.1           IP порт удаленного сервера         2404           IP адрес резервного сервера 2         IP           IP порт резервного сервера 2         2404 |          | )<br>)<br>) |
|                                                                      |                                                                                                    | IP адрес резервного сервера 3<br>IP порт резервного сервера 3<br>2404                                                                                                    |          |             |
| 244                                                                  |                                                                                                    | IP адрес резервного сервера 4<br>IP порт резервного сервера 4 2404                                                                                                    |          |             |

Рисунок 10. Добавление устройства IEC 104 Master

Новое устройство IEC 104 Master отобразится в дереве проекта во вкладке выбранного IEC 104 Master:

#### Рисунок 11. Устройство IEC 104 Master в дереве проекта

| Проект Пользователь Опции Помоц                              | 16                                   |                   |
|--------------------------------------------------------------|--------------------------------------|-------------------|
| ерево проекта                                                | Панель конфигурации lec104Device_001 | Отменить Сохранит |
| NewProject           Конфигурация           шесциАмаster_001 | Общий адрес 1                        |                   |
| ▶ ■ □ OperatorStationLbray                                   |                                      |                   |
| ффлайн Онлайн                                                |                                      |                   |

### 4.2. Переименование устройства IEC 104 Master

Переименование устройства IEC 104 Master аналогично переименованию IEC 104 Master, описанному в п. 3.2 Руководства.

### 4.3. Импорт устройства IEC 104 Master

Операция импорта устройства IEC 104 Master аналогична операции импорта IEC 104 Master, описанной в п. 3.3 Руководства.

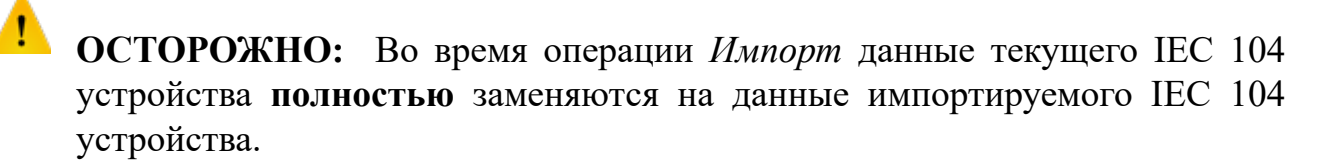

### 4.4. Экспорт устройства IEC 104 Master

Операция экспорта устройства IEC 104 Master аналогична операции экспорта IEC 104 Master, описанной в п. 3.4 Руководства.

### 4.5. Удаление устройства IEC 104 Master

Операция удаления устройства IEC 104 Master аналогична операции удаления IEC 104 Master, описанной в п. 3.5 Руководства.

# 5. Операции с картой IEC 104 Master

Работа с картой IEC 104 Master в проекте предусматривает следующие операции:

- создание;
- переименование;
- импорт;
- экспорт;
- импорт таблицы тегов;
- экспорт таблицы тегов;
- удаление.

### 5.1. Создание карты IEC 104 Master

Для того чтобы создать карту IEC 104 Master в проекте, необходимо выполнить следующие действия:

- 1. В дереве проекта правой кнопкой мыши выберите IEC 104 Master, в котором необходимо создать карту.
- 2. В открывшемся контекстном меню выберите Создать IEC 104 карту.

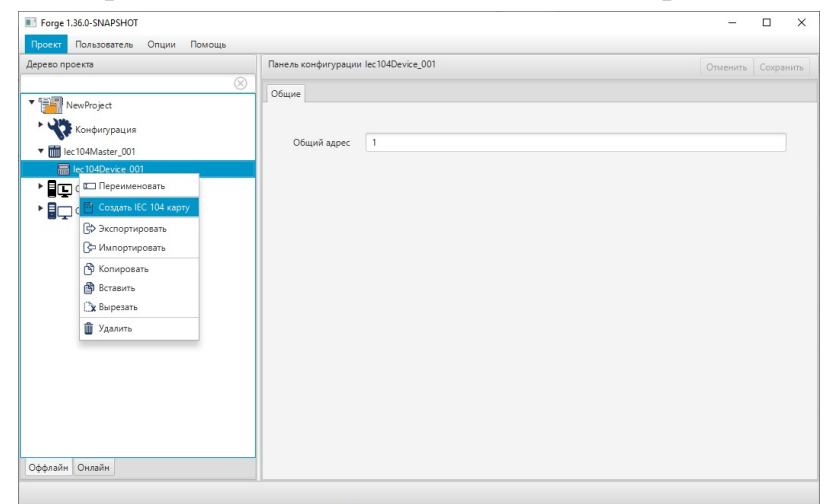

#### Рисунок 12. Создание ІЕС 104 карты

Новая карта IEC 104 Master появится в дереве проекта во вкладке выбранного IEC 104 Master:

|                                                                                                    | Панель конфигурац | ии lec104Мар_00 | 1                          |          | Отменить | Сохранит |
|----------------------------------------------------------------------------------------------------|-------------------|-----------------|----------------------------|----------|----------|----------|
| NewProject<br>Конфигурация                                                                         | Тип данных        | Адрес           | _SP_NA_1 = 1 •<br>Имя тега | Активный |          |          |
| m = 1:04Master_001<br>→ En:104Master_001<br>→ En:104Mast_001<br>↓ OperatorStationLibrary<br>↓ Oso1 |                   |                 |                            |          |          |          |
|                                                                                                    |                   |                 | No content in table        |          |          |          |

Рисунок 13. IEC 104 карта в дереве проекта

### 5.2. Переименование карты IEC 104 Master

Операция по переименованию карты IEC 104 Master аналогична операции по переименованию IEC 104 Master, описанной в п. 3.2 Руководства.

### 5.3. Импорт карты IEC 104 Master

Операция по импорту карты IEC 104 Master аналогична операции по импорту IEC 104 Master, описанной в п. 3.3 Руководства.

ОСТОРОЖНО: Во время операции Импорт данные текущей IEC 104 карты (в том числе, настройки карты и таблица тегов) полностью заменяются на данные импортируемой карты.

### 5.4. Экспорт карты IEC 104 Master

Операция экспорта карты IEC 104 Master аналогична операции экспорта IEC 104 Master, описанной в п. 3.4 Руководства.

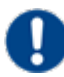

**Внимание:** Во время операции *Экспорт* копируются все данные текущей карты IEC 104 (в том числе, настройки карты и таблица тегов).

### 5.5. Импорт таблицы тегов карты IEC 104 Master

Операция по импорту таблицы тегов карты IEC 104 аналогична операции по импорту IEC 104 Slave, описанной в п. 3.3 Руководства.

Для импорта данных таблицы тегов необходимо выбрать разделитель столбцов и кодировку текста.

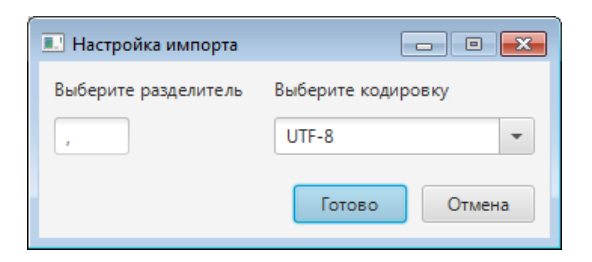

Рисунок 14. Настройка импорта

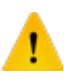

**ОСТОРОЖНО:** Во время операции *Импорт таблицы тегов* теги текущей карты IEC 104 **полностью** заменяются на теги импортируемой карты. Настройки карты остаются без изменений.

### 5.6. Экспорт таблицы тегов карты IEC 104 Master

Операция экспорта таблицы тегов карты IEC 104 аналогична операции экспорта IEC 104 Master, описанной в п. 3.4 Руководства.

Для экспорта данных таблицы тегов необходимо выбрать разделитель столбцов и кодировку текста.

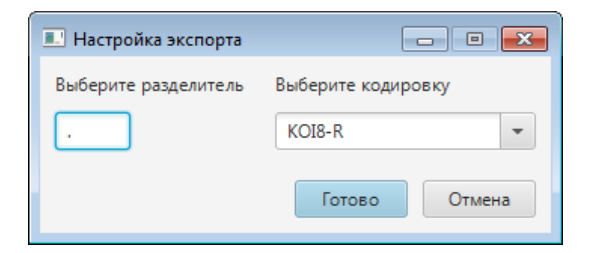

Рисунок 15. Настройка экспорта

**Внимание:** Во время операции Экспорт таблицы тегов копируются только теги текущей карты IEC 104. Настройки карты не копируются.

### 5.7. Удаление карты IEC 104 Master

Операция удаления карты IEC 104 Master аналогична операции удаления IEC 104 Master, описанной в п. 3.5 Руководства.

# 6. Настройка IEC 104 Master

Настройка IEC 104 Master включает следующие этапы:

- Настройка IEC 104 Master;
- Настройка устройства IEC 104 Master;
- Настройка карты IEC 104 Master.

Каждый этап настройки производится в панели конфигурации соответствующего элемента.

### 6.1. Настройка IEC 104 Master

Для того чтобы настроить IEC 104 Master, выполните следующие действия:

**1.** Выберите IEC 104 Master левой кнопкой мыши в дереве проекта. Отобразится панель конфигурации IEC 104 Master.

| ерево проекта                   | Панель конфигурации lec104Master_00 | 01        | Отменить Сохран |
|---------------------------------|-------------------------------------|-----------|-----------------|
| NewProject                      | Общие Параметры                     |           |                 |
| Конфигурация                    | IP адрес удаленного сервера         | 127.0.0.1 |                 |
| OperatorStationLibrary     OS01 | IP порт удаленного сервера          | 2404      |                 |
|                                 | IP адрес резервного сервера 2       |           |                 |
|                                 | IP порт резервного сервера 2        | 2404      |                 |
|                                 | IP адрес резервного сервера 3       |           |                 |
|                                 | IP порт резервного сервера 3        | 2404      |                 |
|                                 | IP адрес резервного сервера 4       |           |                 |
|                                 | IP порт резервного сервера 4        | 2404      |                 |

Рисунок 16. Настройка IEC 104 Master. Вкладка "Общие"

| Дерево проекта                   | Панель конфигурации lec104Master_001                                       | Отменить Сохранить |
|----------------------------------|----------------------------------------------------------------------------|--------------------|
| NewProject                       | 🛞 Общие Параметры                                                          |                    |
| Конфигурация<br>iec104Master_001 | Частота переподключения, мс                                                | 500                |
| Coperator Station Library        | Тайм-аут приема, мс                                                        | 500                |
| • 🗐 🖵 OSD1                       | t0 (тайм-аут при установлении соединения), с                               | 30                 |
|                                  | t1 (тайм-аут при посылке), с                                               | 15                 |
|                                  | t2 (тайм-аут для подтверждения в случае отсутствия сообщения с данными), с | 10                 |
|                                  | t3 (тайм-аут для посылки блоков тестирования), с                           | 20                 |
|                                  | w (последнее подтверждение после приема w APDU формата I)                  | 8                  |
|                                  | k (максимальное число последовательно пронумерованных APDU формата I)      | 12                 |
|                                  |                                                                            |                    |
|                                  |                                                                            |                    |
|                                  |                                                                            |                    |

Рисунок 17. Настройка IEC 104 Master. Вкладка "Параметры"

2. Заполните поля вкладки Общие:

**IP** адрес удаленного сервера;

**IP** порт удаленного сервера;

IP адрес резервного сервера  $2^3$ ;

- **IP** порт резервного сервера 2;
- **IP адрес резервного сервера 3**, установив флаг возле окна ввода;
- **ІР** порт резервного сервера 3;
- **IP адрес резервного сервера 4**, установив флаг возле окна ввода;
- **IP** порт резервного сервера 4.
- 3. Заполните поля вкладки Параметры:

Частота переподключения, мс

Тайм-аут приема, мс;

t0 (тайм-аут при установлении соединения), с;

t1 (тайм-аут при посылке), с;

t2 (тайм-аут для подтверждения в случае отсутствия сообщения с данными), с;

<sup>&</sup>lt;sup>3</sup> При запуске сервер ввода/вывода подключается ко всем резервным серверам, на которых установлен флаг в поле **IP адрес резервного сервера**. При потере связи с активным сервером значений сервер ввода/вывода берёт данные с IP адреса, указанного в поле ввода.

t3 (тайм-аут для посылки блоков тестирования), с;

w (последнее подтверждение после приема APDU формата I);

к (максимальное число последовательно пронумерованных APDU формата I).

После редактирования полей ввода сохраните/отмените настройки, нажав на соответствующие кнопки <u>Сохранить/Отменить</u> в правом верхнем углу. Результат настройки IEC 104 Master будет сохранен в панели конфигурации.

**Внимание:** При выборе другой ноды, если в окне **Панель конфигурации** имеются несохраненные изменения, Forge предложит сохранить их через окно подтверждения, где

Да - сохранение измененных данных;

Нет - восстановление данных из базы данных;

Отмена - остаться на измененной ноде для дальнейшего редактирования.

| . Внимание                     |                        |                      | ×                    |
|--------------------------------|------------------------|----------------------|----------------------|
| Confirmation                   |                        |                      | ?                    |
| В панели конфигурации есть нес | охраненные данны<br>Да | іе. Сохранить<br>Нет | изменения?<br>Отмена |

Рисунок 18. Окно подтверждения

### 6.2. Настройка устройства IEC 104 Master

Для того чтобы настроить устройство IEC 104 Master, выполните следующие действия:

**1.** Выберите устройство IEC 104 Master левой кнопкой мыши в дереве проекта. Отобразится панель конфигурации устройства:

| рево проекта             | Панель конфигурации lec104Device_001 | Отменить Сохрани |
|--------------------------|--------------------------------------|------------------|
|                          | Общие                                |                  |
| NewProject               |                                      |                  |
| Конфигурация             |                                      |                  |
| lec104Master 001         | Общий адрес 1                        |                  |
| lec104Device_001         |                                      |                  |
| Operator Station Library |                                      |                  |
|                          |                                      |                  |
|                          |                                      |                  |
|                          |                                      |                  |
|                          |                                      |                  |
|                          |                                      |                  |
|                          |                                      |                  |
|                          |                                      |                  |
|                          |                                      |                  |
|                          |                                      |                  |
|                          |                                      |                  |
|                          |                                      |                  |
|                          |                                      |                  |
|                          |                                      |                  |
|                          |                                      |                  |
|                          |                                      |                  |
|                          |                                      |                  |
|                          |                                      |                  |

#### Рисунок 19. Настройка устройства IEC 104 Master

2. Заполните поля вкладки Общие:

Общий адрес - общий адрес типа данных для данного устройства.

Внимание: Адрес должен быть уникальным в рамках устройства и типа данных.

Результат настройки устройства IEC 104 Master будет сохранен в панели конфигурации.

### 6.3. Настройка карты IEC 104 Master

Карта IEC 104 Master увязывает адреса клиента с тегами сервера ввода/вывода. Для того чтобы настроить карту IEC 104 Master, выполните следующие действия:

**1.** Выберите карту IEC 104 Master левой кнопкой мыши в дереве проекта. Отобразится панель конфигурации карты:

| рево проекта             | Панель конфигурац | ии Іес104Мар | _001            |                                                                                                    | Отменить Сохра |
|--------------------------|-------------------|--------------|-----------------|----------------------------------------------------------------------------------------------------|----------------|
| NewProject               | Тип данных        |              | M_SP_NA_1 = 1 * |                                                                                                    |                |
| Конфигурация             |                   | Annec        | Имятега         | Активный                                                                                                    |                |
| iec104Master_001         | +                 | 00001        | Tag_001         | 2                                                                                                    |                |
| ▼ 🔚 lec104Device_001     | •                 | 00002        | Tag_002         |                                                                                                    |                |
| Page 104Map_001          |                   | 00003        | Tag_003         | ✓                                                                                                    |                |
| Operator Station Library |                   | 00004        | Tag_004         | <b>V</b>                                                                                                    |                |
| OS01                     | v                 | 00005        | Tag_005         | <b>v</b>                                                                                                    |                |
|                          |                   | 00006        | Tag_006         | <ul> <li>Image: A start of the start of the start of</li></ul> |                |
|                          |                   | 00007        | Tag_007         |                                                                                                    |                |
|                          |                   | 00008        | Tag_008         |                                                                                                    |                |
|                          |                   |              |                 |                                                                                                    |                |
|                          |                   |              |                 |                                                                                                    |                |
|                          |                   |              |                 |                                                                                                    |                |
|                          |                   |              |                 |                                                                                                    |                |
|                          |                   |              |                 |                                                                                                    |                |
|                          |                   |              |                 |                                                                                                    |                |
|                          |                   |              |                 |                                                                                                    |                |
|                          |                   |              |                 |                                                                                                    |                |
|                          |                   |              |                 |                                                                                                    |                |

#### Рисунок 20. Настройка карты IEC 104 Master

2. Выберите тип данных из раскрывающегося списка:

| M_ST_NA_1 = 5 - |
|-----------------|
| M_SP_NA_1 = 1   |
| M_DP_NA_1 = 3   |
| M_ST_NA_1 = 5   |
| M_BO_NA_1 = 7   |
| M_ME_NA_1 = 9   |
| M_ME_NB_1 = 11  |
| M_ME_NC_1 = 13  |
| M_IT_NA_1 = 15  |
| M_ME_ND_1 = 21  |
| M_SP_TB_1 = 30  |

#### Рисунок 21. Выбор типа данных

- 3. Добавьте строку в таблицу данных при помощи кнопки 🔜:
- 4. Заполните данные таблицы:
  - Адрес адрес объекта информации (IOA);
  - Имя тега имя соответствующего тега<sup>4</sup>;
  - Активный установите флаг, чтобы использовать тег в конфигурации.

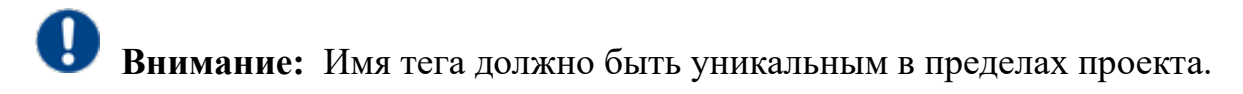

5. Добавьте и заполните строки для остальных адресов.

<sup>&</sup>lt;sup>4</sup> Правило именования тегов описано в разделе 4.3.1.1. Создание ОРС UA тега документа "Руководство по созданию технологического программного обеспечения станции оператора".

**Примечание:** Строки добавляются/удаляются при помощи кнопок ., расположенных слева от таблицы. Для того чтобы удалить строку, выделите ее левой кнопкой мыши. Кнопки . теремещают строки вверх/вниз.

Результат настройки карты IEC 104 Master будет сохранен в панели конфигурации.

#### 6.3.1. Выбор типа данных

В системе действительны типы данных, которые приведены в таблицах 1-2:

| Таблица 1 | 1. Инфо | рмация о і | <b>процессе в нап</b> | равлении | контроля |
|-----------|---------|------------|-----------------------|----------|----------|
|-----------|---------|------------|-----------------------|----------|----------|

| №<br>п/п | Идентификатог | Тип<br>данных | Описание                                                                                  |
|----------|---------------|---------------|-------------------------------------------------------------------------------------------|
| 1        | M_SP_NA_1     | Boolean       | Одноэлементная информация                                                                 |
| 2        | M_SP_TB_1     | Boolean       | Одноэлементная информация с меткой времени<br>CP56Time2a                                  |
| 3        | M_DP_NA_1     | Byte          | Двухэлементная информация                                                                 |
| 4        | M_DP_TB_1     | Byte          | Двухэлементная информация с меткой времени<br>CP56Time2a                                  |
| 5        | M_EP_TD_1     | Byte          | Информация о работе релейной защиты с<br>меткой времени CP56Time2a                        |
| 6        | M_ST_NA_1     | Sbyte         | Информация о положении выводов<br>трансформатора                                          |
| 7        | M_ST_TB_1     | SByte         | Информация о положении выводов<br>трансформатора с меткой времени CP56Time2a              |
| 8        | M_ME_NA_1     | Float         | Значение измеряемой величины,<br>нормализованное значение                                 |
| 9        | M_ME_TD_1     | Float         | Значение измеряемой величины,<br>нормализованное значение с меткой времени<br>CP56Time2a  |
| 10       | M_ME_NB_1     | Int16         | Значение измеряемой величины,<br>масштабированное значение                                |
| 11       | M_ME_TE_1     | Int16         | Значение измеряемой величины,<br>масштабированное значение с меткой времени<br>CP56Time2a |
| 12       | M_BO_NA_1     | UInt32        | Строка из 32 битов                                                                        |

| №]<br>п/п | Идентификатог | Тип<br>данных | Описание                                                                                            |
|-----------|---------------|---------------|----------------------------------------------------------------------------------------------------|
| 13        | M_BO_TB_1     | UInt32        | Строка из 32 битов с меткой времени<br>CP56Time2a                                                   |
| 14        | M_IT_NA_1     | Int32         | Интегральные суммы (32 бита)                                                                        |
| 15        | M_IT_TB_1     | Int32         | Интегральные суммы (32 бита) с меткой<br>времени CP56Time2a                                         |
| 16        | M_ME_NC_1     | Float         | Значение измеряемой величины, короткий<br>формат с плавающей запятой с меткой времени<br>CP56Time2a |
| 17        | M_ME_TF_1     | Float         | Значение измеряемой величины, короткий<br>формат с плавающей запятой с меткой времени<br>CP56Time2a |
| 18        | M_ME_ND_1     | Float         | Значение измеряемой величины,<br>нормализованное значение без описателя<br>качества                 |

#### Таблица 2. Информация о процессе в направлении управления

| №<br>п/п | Идентификатог | Тип<br>данных | Описание                                                               |
|----------|---------------|---------------|------------------------------------------------------------------------|
| 1        | C_SC_NA_1     | Boolean       | Одноэлементная команда                                                 |
| 2        | C_SC_TA_1     | Boolean       | Одноэлементная команда с меткой времени<br>CP56Time2a                  |
| 3        | C_DC_NA_1     | Byte          | Двухэлементная команда                                                 |
| 4        | C_DC_TA_1     | Byte          | Двухэлементная команда с меткой времени<br>CP56Time2a                  |
| 5        | C_SE_NA_1     | Float         | Команда уставки, нормализованное значение                              |
| 6        | C_SE_TA_1     | Float         | Команда уставки, нормализованное значение с меткой времени CP56Time2a  |
| 7        | C_SE_NB_1     | Int16         | Команда уставки, масштабированное значение                             |
| 8        | C_SE_TB_1     | Int16         | Команда уставки, масштабированное значение с меткой времени CP56Time2a |
| 9        | C_BO_NA_1     | UInt32        | Строка из 32 битов                                                     |
| 10       | C_BO_TA_1     | UInt32        | Строка из 32 битов с меткой времени<br>CP56Time2a                      |

| № ]<br>п/п | Идентификатог | Тип<br>данных | Описание                                                                               |
|------------|---------------|---------------|----------------------------------------------------------------------------------------|
| 11         | C_SE_NC_1     | Float         | Команда уставки, короткий формат с<br>плавающей запятой                                |
| 12         | C_SE_TC_1     | Float         | Команда уставки, короткий формат с<br>плавающей запятой с меткой времени<br>CP56Time2a |